# 臺北市政府工務局

# 採購文件智慧協助系統 範本使用者 操作手册

植根國際資訊股份有限公司

文件版本: 4.0

文件日期: 111年5月18日

# 版本更新歷史

| 版次  | 更新日期       | 更新說明                                                                                                    |
|-----|------------|----------------------------------------------------------------------------------------------------|
| 1.0 | 108年1月11日  | 初版                                                                                                    |
| 2.0 | 109年1月14日  | 全文重新修訂,並將「範本使用者」部分獨立為一冊                                                                                                    |
| 2.1 | 109年11月6日  | <ul> <li>修正「一、簡介」下的部分內容:</li> <li>1.修正「(二)客服專線」之電話</li> <li>2.修正「(三)電腦版「採購文件智慧協助系統」位置」示意圖</li> <li>3.修正「(四)手機版「採購文件智慧協助系統」位置」之進入系統方式</li> </ul>                                                                                                    |
| 3.0 | 109年11月12日 | <ul> <li>修正「三、案件新增或維護」下的各節內容:</li> <li>1.新增「(一)案件新增或維護」的「以查詢方式複製採購案」與「公告日期」說明</li> <li>2.修正「(二)建立新案件」示意圖</li> <li>3.新增第三節「(三)以查詢方式複製採購案」</li> <li>4.原第三節修正為「(四)案件基本資料」,並修正示意圖與「儲存並重新產生投標須知內容」之說明</li> <li>5.原第四節修正為「(五)招標文件一覽表」</li> <li>6.原第五節修正為「(六)編輯投標須知」,並修正操作說明</li> <li>7.原第六節修正為「(六)編輯契約」,並修正操作說明</li> <li>9.原第七節修正為「(九)選擇招標文件附件」</li> <li>10.原第九節修正為「(十)下載招標文件及附件」</li> </ul> |
| 4.0 | 111年5月18日  | <ol> <li>1. 删除封面部分標題</li> <li>2. 因「範本瀏覽」功能重新製作,修正「二、一般功能操作<br/>說明」下的「(五)範本瀏覽」整節全部內容</li> <li>3. 新增「三、案件新增或維護」下的「(六)編輯投標須<br/>知」第28頁內容</li> <li>4. 新增「三、案件新增或維護」下的「(八)編輯契約」第<br/>33頁內容</li> </ol>                                                                                                    |

## 目 錄

| -        | 、簡介                  | 2  |
|----------|----------------------|----|
|          | (一) 採購業務資訊網網址        | 2  |
|          | (二)客服專線              | 2  |
|          | (三)電腦版「採購文件智慧協助系統」位置 | 2  |
|          | (四)手機版「採購文件智慧協助系統」位置 | 3  |
|          | (五)角色說明              | 3  |
| <b>二</b> | 、一般功能操作說明            | 4  |
|          | (一) 登入               | 4  |
|          | (二)近三個月未讀訊息          | 6  |
|          | (三) 主畫面              | 7  |
|          | (四)機關基本資料瀏覽          | 9  |
|          | (五)範本瀏覽              | 10 |
|          | (六)訊息公布區             | 13 |
| Ξ        | 、案件新增或維護             | 14 |
|          | (一) 案件新增或維護          | 15 |
|          | (二)建立新案件             | 17 |
|          | (三)以查詢方式複製採購案        | 19 |
|          | (四)案件基本資料            |    |
|          | (五)招標文件一覽表           |    |
|          | (六) 編輯投標須知           |    |
|          | (七)選擇契約              |    |
|          | (八) 編輯契約             | 31 |
|          | (九)選擇招標文件附件          |    |
|          | (十)下載招標文件及附件         | 36 |

## 一、簡介

(一) 採購業務資訊網網址

1.本系統網址:

電腦版: <u>http://gpis.taipei/index2.aspx</u>

手機版:<u>http://gpis.taipei/</u>

2.教育訓練用練習區網址為: <u>https://gpis.taipei/forTest/</u>

| 臺北市政府採購業務資訊網<br>練習與測試網站<br>限本府所屬或面面 |                      | 務資訊網<br>網站<br>限本府所Mit 版本府所Mit Kanawa      | 練習區畫面右上角會有下圖以供識別         |
|-------------------------------------|----------------------|-------------------------------------------|--------------------------|
|                                     | 請輸入您的帳號<br>(電子郵件信箱): | 帳號(電子郵件信箱)<br>帳號為email,若忘記帳號請洽詢機關採購業務資料庫管 | 量1000府保護業務員訊網<br>練習與測試網站 |
|                                     | 請輸入您的密碼:             | 密碼                                        |                          |
|                                     | 請輸入驗證碼:              | この 「「「「」」」 「「」」 「「」」 「」」 「」 「」」 「」」 「」」 「 |                          |

(二) 客服專線

本系統電話客服專線: 1999(外縣市 02-27208889)轉 1052

(三) 電腦版「採購文件智慧協助系統」位置

本系統位置如下圖紅框處的「採購文件智慧協助系統」按鈕,點選後即可進入本系統。

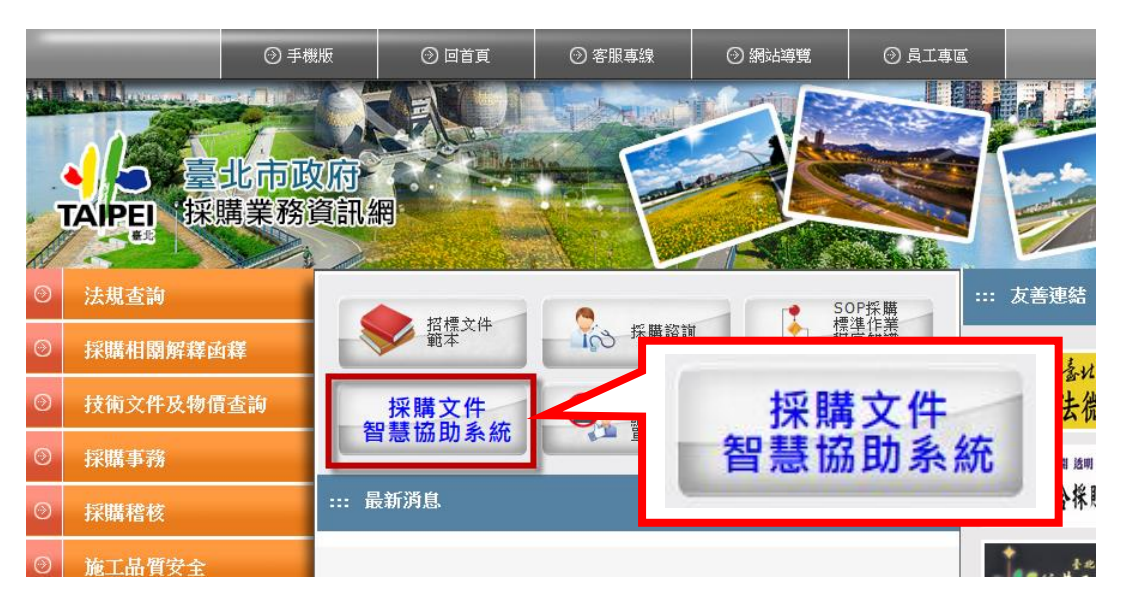

(四)手機版「採購文件智慧協助系統」位置

本系統位置如下圖紅框處的「採購文件智慧協助系統」區塊,點選後即可進入本系統。

| ▲ 臺北市政府<br>TAIPEI 採購業務資訊網                       | Q, 全             | 文搜尋                      | ● をおけて、 「日本」の「日本」」 ● 使用手冊 客服信報 | 首頁   電腦版 >       |
|-------------------------------------------------|------------------|--------------------------|--------------------------------|------------------|
| 招標文件範本 ><br><sup>按勝60日如辦庫 。</sup><br>採購文件智慧協助系統 | 法規查詢 ~<br>採購諮詢 ~ | 採購相關解釋函 ><br>技術文件及物價查詢 > | 採購事務 ><br>施工品質安全 >             | 採購稽核 ~<br>下載專區 ~ |
|                                                 |                  | 採購文件智慧                   | <b>謮協助</b> 系統                  |                  |

(五)角色說明

本系統共有以下三種角色,同一帳號可具有單一或2種以上角色:

1. 管理者

即為機關的帳號管理人員,需對「機關資料」及「人員帳號」進行管理與維護。可維護該機關的所有帳號、進行授權與資料交接等。

2. 範本建置者

可建立「投標須知範本」、「契約範本」及「招標文件附件」,供本機關與所屬機關的範本使用者使用。

3. 範本使用者

可利用本機關與上級機關(含臺北市政府)建立的「投標須知範本」、「契約範本」及「招標文件附件」,建立採購案的招標文件。

#### 二、一般功能操作說明

(一) 登入

| 採購文件智慧協助系統 - 登入      |                                             |            |               |  |  |  |  |
|----------------------|---------------------------------------------|------------|---------------|--|--|--|--|
| Alexandra and        | <b>限本府所屬機關人員使用</b>                          |            |               |  |  |  |  |
| 請輸入您的帳號<br>(電子郵件信箱): | 帳號(電子郵件信箱)<br>帳號為email,若忘記帳號請洽詢機關採購業務資料庫管理員 |            |               |  |  |  |  |
| 請輸入您的密碼:             | 密碼                                          |            |               |  |  |  |  |
| 請輸入驗證碼:              | EBMRM 更換 忘記密碼請點此                            |            |               |  |  |  |  |
| 操作說明文件下載:            | 管理者操作手冊 範本使用者操作手冊 範本建置者操作手冊                 | 本系統練習與測試區: | 點此進入「練習與測試網站」 |  |  |  |  |
|                      | 登入                                          |            |               |  |  |  |  |

請輸入您的帳號與密碼,以登入本系統。

若忘記密碼,請輸入您的帳號後點選「忘記密碼請點此」按鈕,系統將會發送密碼通知信到您的信箱中。

請注意:

- 本系統亦提供「練習區」可供操作練習,點選『點此進入「練習與測試網站」』即可進入。
- 如果是第一次使用您的帳號,預設密碼為「00000000」,登入後將出現密碼變更畫面,請在變更密碼後重新登入。

| 採購文件智慧協助系統 - 變更密碼 |  |  |  |  |
|-------------------|--|--|--|--|
| 請輸入您的新密碼:         |  |  |  |  |
| 請再次輸入您的新密碼:       |  |  |  |  |
| 修改                |  |  |  |  |

 如果您的帳號(E-mail)同時在另一個機關存在,登入時請選擇以其中一個機 關的身份以使用此系統。當發生此情形時,可能是您在原機關的管理人員 尚未停用您的舊帳號,請原機關之管理人員停用舊帳號即可。

| 請選擇登入身份                    |    |  |  |  |
|----------------------------|----|--|--|--|
| 臺北市政府工務局                   | 登入 |  |  |  |
| 臺北市士林地政事務所                 | 登入 |  |  |  |
| 如果已非該機關人員,須洽請原機關之管理人員停用帳號。 |    |  |  |  |

#### 「登入」常見問題說明

#### 1. 我不知道我的帳號或密碼

請連絡您所屬機關在「採購業務人員資料庫」的管理者,管理者具有新 增或管理帳號之權限,可協助進行您的帳號查詢或新增您的帳號。

#### 2. 我不知道我所屬機關的管理者是誰(或管理者已調職)

請撥打本系統電話客服專線:1999(外縣市 02-27208889)轉 1052,可協助 查詢或新增您所屬機關的管理者帳號。

#### 3. 登入時,出現「登入失敗,請重新輸入帳號密碼」的訊息

您所輸入的帳號或密碼不正確,若忘記密碼,可點選「忘記密碼請點此」,系統將會發送密碼通知信到您的信箱中。

4. 登入時,出現「您的帳號已被停用,請洽詢機關採購業務資料庫管理員」的訊息

因為您的帳號已被停用,因此無法登入本系統,請連絡您所屬機關在「採購業務人員資料庫」的管理者以啟用您的帳號。

5. 登入系統後,出現「您尚未被授權使用本系統,請洽詢機關採購業務資料庫管理員」的訊息

因您的帳號沒有使用「採購文件智慧協助系統」的權限,請連絡您所屬機關在「採購業務人員資料庫」的管理者,將您的帳號設定為可使用本系統

6. 登入系統後,出現「請通知貴機關的管理者填畢機關基本資料後方可使 用本系統」的訊息

因為機關基本資料將會自動寫入到投標須知或契約等招標文件中,為了使本系統產出招標文件時可以更加完整,請通知管理者填畢機關基本資料後,再使用本系統

若上述處理方式仍無法解決您的問題,請撥打客服專線與客服人員連絡。

(二) 近三個月未讀訊息

| *** 採購文件智慧協助系統                                      | □急險與充納。 如二個月不諳訊息<br>快捷功能列            |                         |                           |                                                             |
|-----------------------------------------------------|--------------------------------------|-------------------------|---------------------------|-------------------------------------------------------------|
| 歡迎您的光臨!臺北市政府工務局 - 管理者 & 範本建置<br>採購文件智慧協助系統 - 近三個月未言 | 量者 & 範本使用者 - 某甲<br><mark>清訊 息</mark> | 若您未進行作到<br>[返回主畫面] [登出] | ≝,將會於 01:5 <mark>5</mark> | 我知道了<br>點選此按鈕代表目前未讀訊息皆<br>已閱讀,下次登入系統時不會再<br>顯示已讀之訊息<br>更多訊息 |
| 範本名稱                                                | 最後修改日期                               | 範本建置機關                  |                           | 對照表下載                                                       |
| 109年校服採購投標須知範本                                      | 109/01/10                            | 臺北市政府工務局                | 16                        | <b>砂前後對照表下載</b>                                             |
| 109年校服採購投標須知範本                                      | 109/01/10                            | 臺北市政府工務局                | 109年1月8日                  | 日北市校字第1091234567號                                           |
| 臺北市政府財物採購契約範本                                       | 108/12/24                            | 臺北市政府                   | 108年7月5日;                 | 府工採字第1083013194號 停止<br>適用                                   |
| 臺北市政府工程採購契約範本                                       | 108/12/24                            | 臺北市政府                   | 108年11月8日                 | 府授工採字第1080156227號函                                          |
| 臺北市政府工程採購契約範本                                       | 108/12/24                            | 臺北市政府                   | 108年11月8日                 | 府授工採字第1080156227號函<br>停止適用                                  |

本功能將顯示近三個月內未讀訊息,當您所屬機關或上級機關(含臺北市政府)在近三個月內有更新「投標須知範本」或「契約範本」,都會納入到此 未讀訊息區中。

登入成功後,系統會檢查是否有此未讀訊息,如果有的話則會轉移至此畫面。

| 按鈕與功能說明                       |                           |  |  |  |
|-------------------------------|---------------------------|--|--|--|
| 我知道了                          | 點選「我知道了」按鈕,則會將此頁面的訊息設為已讀, |  |  |  |
|                               | 下次登入系統時則不會再出現在此未讀訊息區中。    |  |  |  |
| 再夜知白                          | 點選「更多訊息」按鈕,即可瀏覽到一年內的訊息(已讀 |  |  |  |
| E Sana                        | 或未讀皆會顯示)。                 |  |  |  |
| 修改前後對昭夷下載                     | 點選「修改前後對照表下載」按鈕,即可下載該範本該次 |  |  |  |
| 169 WARD ISC \$1777 426 1 484 | 更新的修改前後對照表。               |  |  |  |
| 「海中十日」                        | 點選「返回主畫面」連結可直接離開此頁面,且不會將訊 |  |  |  |
| 「応用工用用」                       | 息設為已讀,下次登入時仍會看到近三個月未讀的訊息。 |  |  |  |

請注意:

- 1. 若為新範本頒布的訊息,則「對照表下載」欄位僅會顯示該範本頒布之日 期與文號。
- 2. 若為原有範本修正的訊息,則「對照表下載」欄位會出現「修改前後對照 表下載」按鈕,範本使用者可透過修改前後對照表了解更新的內容。

(三) 主畫面

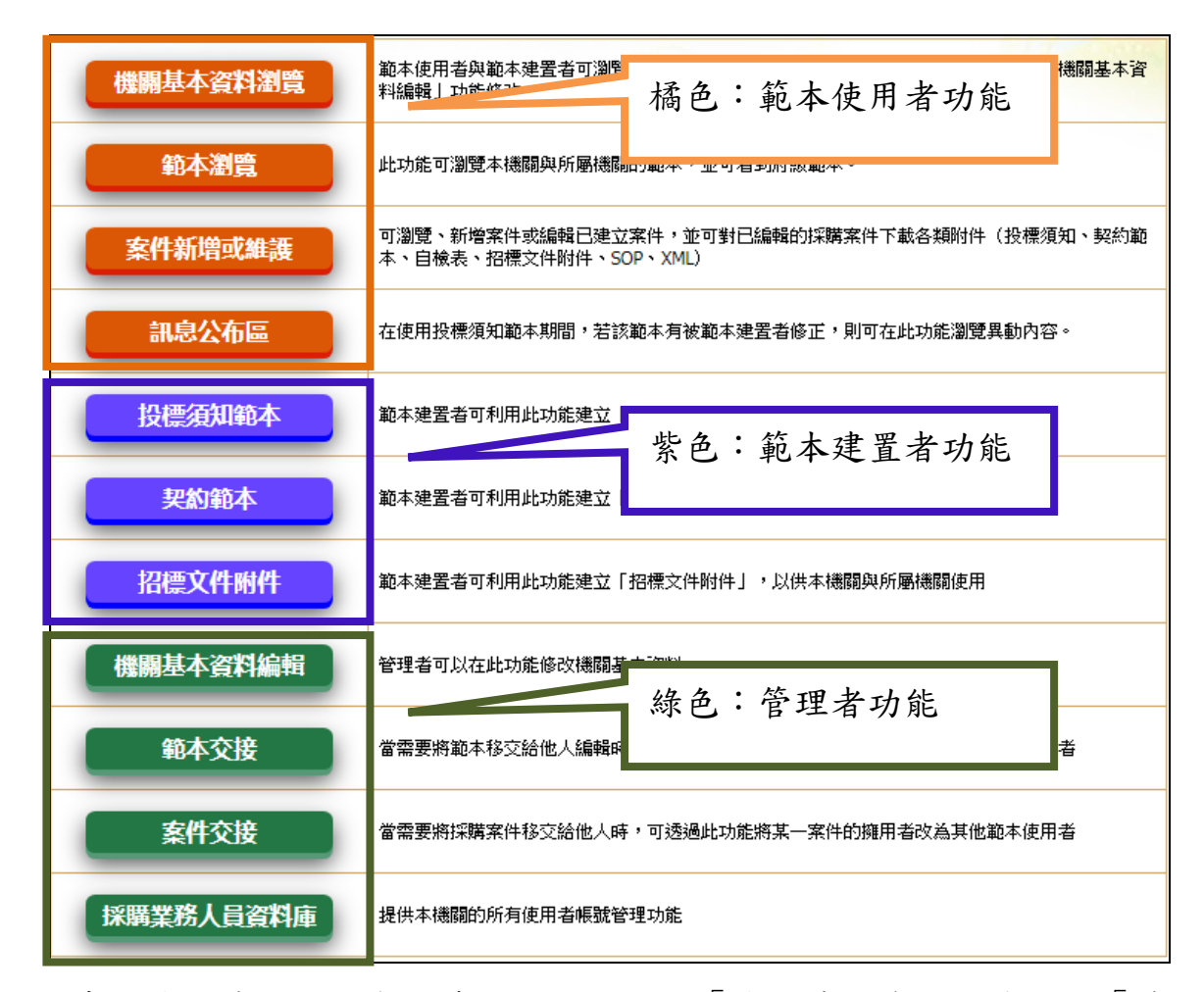

登入系統後,範本使用者可看到四項橘色的「機關基本資料瀏覽」、「範本 瀏覽」、「案件新增或維護」、「訊息公布區」等供範本使用者使用的功 能。

| 按鈕與功能說明  |                                                                                                    |  |  |  |
|----------|----------------------------------------------------------------------------------------------------|--|--|--|
| 機關基本資料瀏覽 | 可在此功能瀏覽您所屬機關的基本資料,而機關<br>基本資料是由您所屬機關的管理者所填寫,管理<br>者必須填畢機關基本資料後,才可以使用本系統<br>請參考本文件二、(四)「機關基本資料瀏覽」<br>章節 |  |  |  |
| 範本瀏覽     | 可瀏覽您所屬機關或上級機關所建立的範本(包<br>含府頒範本)<br>請參考本文件二、(五)「 <u>範本瀏覽</u> 」章節                                        |  |  |  |
| 案件新增或維護  | 可使用此功能新增或維護採購案件,此功能可協<br>助您建立採購案件的相關文件供採購流程使用<br>請參考本文件三、(一)「 <u>案件新增或維護</u> 」章                        |  |  |  |

|       | 節                                                                  |
|-------|--------------------------------------------------------------------|
| 訊息公布區 | 可瀏覽您所屬機關或上級機關的範本(包含府頒<br>範本)之更新資訊<br>請參考本文件二、(六)「 <u>訊息公布區</u> 」章節 |

請注意:

- 因本系統同一帳號可同時具有單一或2種以上角色(管理者、範本使用 者、範本建置者),因此有可能會出現上述四種功能以外的其他功能。若 需使用其他功能,請參考「管理者」或「範本建置者」之操作手冊。
- 2. 不同角色對應的功能按鈕以不同顏色區分:
  - (1)範本使用者:橘色
  - (2)範本建置者:紫色
  - (3)管理者:綠色

(四)機關基本資料瀏覽

| 歡迎您的光臨! 臺北市政府工務局 - 管理者 & 範本建置者 & 範本使用者 - 某甲 [返回主畫面] [登出] |                                                           |        |     |  |  |  |
|----------------------------------------------------------|-----------------------------------------------------------|--------|-----|--|--|--|
| 探購文件智慧協助系統 - 機關基本資料瀏覽                                    |                                                           |        |     |  |  |  |
|                                                          | 相                                                         | 機關基本資料 |     |  |  |  |
| 1.機關全銜:                                                  | 臺北市政府工務局                                                  |        |     |  |  |  |
| 2.機關地址:                                                  | 臺北市信義區市府路1號4樓西南區                                          |        |     |  |  |  |
| 3.機關電話:                                                  | 12345678                                                  |        |     |  |  |  |
| 4.機關首長名稱:                                                | <b>4.機關首長名稱:</b> 張三                                       |        |     |  |  |  |
| 5.押標金資訊(受款人及帳                                            | 戶)                                                        |        |     |  |  |  |
| a.金融機構簽發之本<br>栗、支票、保付支票或<br>郵政匯票,受款人:                    | a.金融機構簽發之本     李四       票、支票、保付支票或     李四       郵政匯票,受款人: |        |     |  |  |  |
| b.現金或至各金融機構<br>電匯:                                       | 機構<br>自北富邦銀行市府分行 本機關帳戶:ABC123456789                       |        |     |  |  |  |
| 6.另訂機關內部檢舉方式(無則免填)                                       |                                                           |        |     |  |  |  |
| a.單位:                                                    | 名稱: 電話:                                                   | 傳真:    | 地址: |  |  |  |
| b.單位:                                                    | 名稱: 電話:                                                   | 傳真:    | 地址: |  |  |  |

可在此功能瀏覽您所屬機關的基本資料,機關基本資料由管理者填寫,並由 系統自動寫入到投標須知或契約等招標文件中,若機關基本資料尚未填畢, 請通知您所屬機關的管理者填畢機關基本資料後,再使用本系統。

(如果您所屬機關的管理者未填畢機關基本資料,您將無法使用本系統)

請注意:

- 如果機關的管理者尚未填寫機關基本資料,在登入本系統後,會出現此頁面,並提示「請通知貴機關的管理者填畢機關基本資料後方可使用本系統」。
- 2. 如機關資料有變動,請通知您所屬機關的管理者更新機關基本資料。

#### (五)範本瀏覽

| 採購文件智慧協助        | 条統 - 範本澤                              |           | 1                          |         |      |  |  |
|-----------------|---------------------------------------|-----------|----------------------------|---------|------|--|--|
| 查詢條件            |                                       |           |                            |         |      |  |  |
| 機關名稱:           |                                       |           |                            |         |      |  |  |
| 類型:             | 不限                                    | ~         |                            |         |      |  |  |
| <b>最後修改日期</b> : |                                       | ■ 至       |                            |         |      |  |  |
| 範本名稱:           |                                       |           | ]                          |         |      |  |  |
|                 | 搜尋                                    |           |                            |         |      |  |  |
| 機關名稱            | 類型                                    | 頒定日期      | 範本名稱/資料分類名稱                | 功能      | 歷史文件 |  |  |
| 臺北市政府           | 統包契約範<br>本                            | 111/04/27 | 臺北市政府統包工程採購契約範本            | 瀏覽 版更資訊 | 歷史文件 |  |  |
| 臺北市政府           | 工程契約範<br>本                            | 111/04/27 | 臺北市政府工程採購契約範本              | 瀏覽 版更資訊 | 歷史文件 |  |  |
| 臺北市政府           | 投標須知範<br>本                            | 111/04/27 | 臺北市政府工務局聯合採購發包中心投標須知範<br>本 | 瀏覽 版更資訊 | 歷史文件 |  |  |
| 臺北市政府           | 投標須知範<br>本 111/04/27 府頒投標須知範本 瀏覽 版更資訊 |           |                            |         |      |  |  |
| 臺北市政府           | 技服契約範<br>本                            | 111/04/06 | 本府公共工程技術服務契約範本             | 瀏覽 版更資訊 | 歷史文件 |  |  |

 可在此功能查詢您所屬機關與上級機關(含臺北市政府)建立的「投標須 知範本」、「契約範本」及「招標文件附件」。

 此功能只會顯示目前最新的現行範本,如需查詢過去的歷史範本,請點選 「歷史文件」以瀏覽該範本的所有歷史版次內容。

3. 例如上圖發包中心投標須知範本最新版本為 111/04/27 頒定,點選「歷史 文件」後顯示如下圖,可列出所有在本系統中登載過的歷次發包中心投標 須知範本。

| 類型     | 頒定日期      | 範本名稱/資料分類名稱            | 功能      |
|--------|-----------|------------------------|---------|
| 投櫄須知範本 | 111/04/27 | 臺北市政府工務局聯合採購發包中心投標須知範本 | 瀏覽 版更資訊 |
| 投櫄須知範本 | 111/01/25 | 臺北市政府工務局聯合採購發包中心投標須知範本 | 瀏覽 版更資訊 |
| 投櫄須知範本 | 110/10/14 | 臺北市政府工務局聯合採購發包中心投標須知範本 | 瀏覽 版更資訊 |
| 投櫄須知範本 | 110/08/23 | 臺北市政府工務局聯合採購發包中心投標須知範本 | 瀏覽 版更資訊 |
| 投櫄須知範本 | 110/08/03 | 臺北市政府聯合採購發包中心投標須知範本    | 瀏覽 版更資訊 |
| 投櫄須知範本 | 110/03/25 | 臺北市政府聯合採購發包中心投標須知範本    | 瀏覽 版更資訊 |
| 投櫄須知範本 | 110/01/28 | 臺北市政府聯合採購發包中心投標須知範本    | 瀏覽 版更資訊 |
| 投櫄須知範本 | 110/01/06 | 臺北市政府聯合採購發包中心投標須知範本    | 瀏覽 版更資訊 |
| 投標須知範本 | 109/08/19 | 臺北市政府聯合採購發包中心投標須知範本    | 瀏覽 版更資訊 |

| 🧾 採購文件智慧協助系統 - 範本瀏覽 |                            |   |      |  |  |  |  |
|---------------------|----------------------------|---|------|--|--|--|--|
|                     |                            |   | 查詢條件 |  |  |  |  |
| 機關名稱:               |                            |   |      |  |  |  |  |
| 類型:                 | 不限 🗸                       |   |      |  |  |  |  |
| <b>最後修改日期:</b>      | 7000<br>投標須知範本<br>工程契約範本   | 至 |      |  |  |  |  |
| 範本名稱:               | 財物契約範本<br>勞務契約範本<br>技服契約範本 |   |      |  |  |  |  |
|                     | 統包契約範本<br>招標文件附件           |   | 搜尋   |  |  |  |  |

資料類型可分為投標須知範本、5種契約範本、招標文件附件

| 類型     | 頒定日期      | 範本名稱/資料分類名稱    | 功能 | 歷史文件 |
|--------|-----------|----------------|----|------|
| 招櫄文件附件 | 111/04/01 | 技服契約第一條第三款附件   | 瀏覽 |      |
| 招櫄文件附件 | 111/03/01 | 統包工程契約第一條第三款附件 | 瀏覽 |      |
| 招櫄文件附件 | 111/03/01 | 工程契約第一條第三款附件   | 瀏覽 |      |
| 招櫄文件附件 | 110/08/23 | 發包中心通用性招標文件附件  | 瀏覽 |      |

資料類型為「招標文件附件」的資料,則無過去歷史版本,只提供附件下載,點選「瀏覽」即可顯示該資料的所有附件項目,如下圖所示。

| 疑 採購文件智慧協助系統 - 招標文件附件 - 瀏覽 |                                                                                                    |  |  |  |  |  |
|----------------------------|----------------------------------------------------------------------------------------------------|--|--|--|--|--|
|                            | 招標文件附件                                                                                                    |  |  |  |  |  |
| 上傳機關:<br>資料分類名稱:<br>附件:    | 臺北市政府<br>勞務契約第一條第三款附件<br>四-02臺北市政府採購契約廠商分包管理要點1090501.odt<br>五-01昇降設備維護保養契約補充規範.docx<br>四-01臺北市政府各機關採購契約變更單價編列及議價注意事項1100114.docx |  |  |  |  |  |

點擊附件名稱即可下載該附件檔案。

| 採購文件智慧協助系統 - 投標須知範本 - 瀏覽                                                                                                    |
|----------------------------------------------------------------------------------------------------|
| 府頒投標須知範本                                                                                                    |
| 臺北市政府工務局投標須知範本                                                                                                    |
| <b>第壹節、總則:</b><br>一、法令依據:本採購適用政府採購法(以下簡稱採購法)及採購法主管機關所訂定法規、釋函及相關規定。<br>二、採購標的名稱及案號: <u>————</u> 。<br>三、本採購標的及採購金額級距:<br>本採購標的。                                |
| □(一)上程。<br>□(二)財物;其性質為:□買受,定製;□租賃;□租購。<br>□(三)勞務。<br>本採購屬:<br>□(一)公告金額十分之一以下之採購。<br>□(二)逾公告金額十分之一未達公告金額之採購。<br>□(二)逾公告金額十分之一未達公告金額之採購。<br>□(二)次告金額以上未達百額之採購。 |
| □(五)宣復 並額以上不達早額之採購。<br>□(五)巨額採購。<br>□已依「機關提報巨額採購使用情形及效益分析作業規定」第2點第1項,簽准預期使用情形及效益目標。(機關應於辦理巨額<br>採購前,簽經機關首長或其授權人員核准。)<br>□□ ****(世                            |
| 價/決標/流標/廢標紀錄」(如附表二)、「詳細價目表、單價分析表(格式1及格式2)」(如附表三)供機關參考使<br>用)。<br>一0二、補充說明:(由機關視需要填寫,無者刪除)                                                                    |
| 下載為WORD檔格式。  回上一頁    關閉                                                                                                    |

若資料類型為「投標須知範本」或「契約範本」,點選「瀏覽」即可檢視該 範本內容。本頁面最下方提供下載該範本 WORD 格式檔案之功能。

| 採購文件智慧協助系統 - 範本瀏覽 - 版更資訊 |     |                           |  |  |  |  |
|--------------------------|-----|---------------------------|--|--|--|--|
| 範本名稱: 109年校服採購投標須知範本     |     |                           |  |  |  |  |
| 修改時間                     | 修改人 | 版更資訊                      |  |  |  |  |
| 109/01/10                | 某甲  | 修改前後對照表下載                 |  |  |  |  |
| 109/01/10                | 某甲  | 109年1月8日 北市校字第1091234567號 |  |  |  |  |

若資料類型為「投標須知範本」或「契約範本」,點選「版更資訊」即可檢視該範本的版更資訊。點選「修改前後對照表下載」,即可下載該範本最近一次更新的修改前後對照表。

(六) 訊息公布區

| 採購文件智慧協助系統 - 訊息公布區 | i         |          | 近三個月未讀訊息                             |
|--------------------|-----------|----------|--------------------------------------|
| 範本名稱               | 最後修改日期    | 範本建置機關   | 對照表下載                                |
| 下水道工程契約範本108年版     | 108/03/15 | 臺北市政府工務局 | 修改前後對照表下載                            |
| 下水道工程契約範本108年版     | 108/03/15 | 臺北市政府工務局 | 108年3月15日 工水字第123456789號             |
| 府頒投標須知範本           | 108/01/24 | 臺北市政府    | 107年11月30日 府工採字第1076013950號 停<br>止適用 |
| 府頒投標須知範本           | 108/01/24 | 臺北市政府    | 107年11月30日 府工採字第1076013950號          |
| 本府勞務採購契約範本         | 107/05/17 | 臺北市政府    | 107年05月17日府工採字第10730004100號          |

- 此功能會顯示近一年內的所有訊息。當近一年內您所屬機關或上級機關
   (含臺北市政府)之「投標須知範本」或「契約範本」有異動時,則會納
   入到此訊息區中。
- 點選「近三個月未讀訊息」按鈕,即可瀏覽未讀訊息。此功能之說明請參 考本文件二、(二)「近三個月內未讀訊息」章節。
- 點選「修改前後對照表下載」,即可下載該範本該次更新的修改前後對照表。

#### 三、案件新增或維護

案件新增或維護之操作流程如下圖所示,圖中各功能流程之操作細節說明可 參考後續章節之說明。

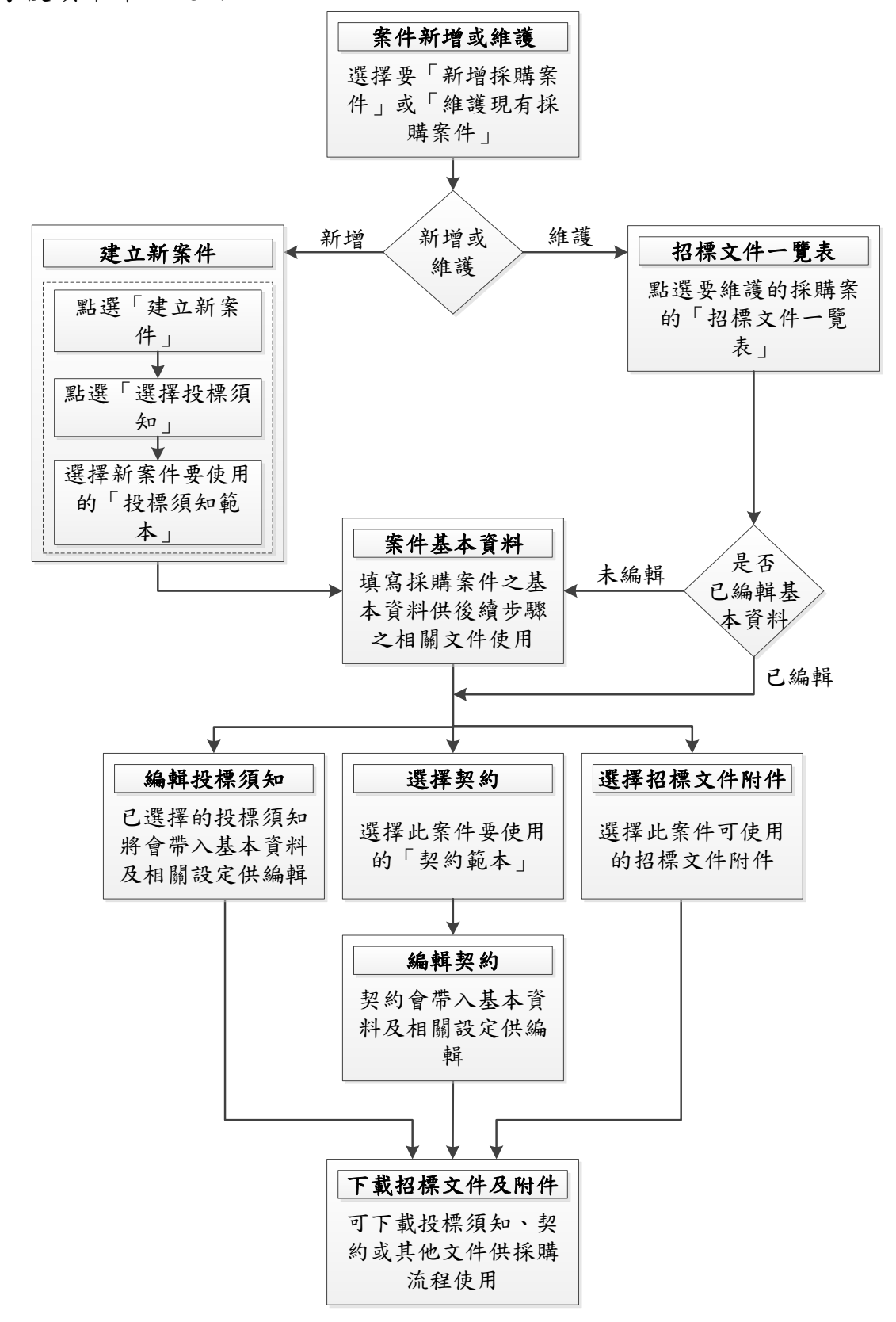

#### (一) 案件新增或維護

| 採購文件智慧協助系統 - 案件新增或維護 |               |         |           |      |         |           |            |
|----------------------|---------------|---------|-----------|------|---------|-----------|------------|
| 查詢條件                 |               |         |           |      |         |           |            |
| 最後修改日期:              | 至             | Ē       |           |      |         |           |            |
| 標的名稱:                |               |         |           |      |         |           |            |
| 承辦人:                 | test 🗸 僅開     | 放查詢已有公会 | 皆日期的其他承勤  | 辭人案件 |         |           |            |
|                      |               |         |           | 搜尋   |         |           |            |
|                      |               |         |           |      |         | 建立新案件     | 以查詢方式複製採購案 |
| 標的名稱                 | 窯號            | 公告日期    | 最後修改日期    | 承辦人  |         | 功能        |            |
| XX社區活動中心改建           | XX-BILD333    |         | 109/10/27 | test | 招標文件一覽表 | 下載招標文件及附件 | 設定公告日期 刪除  |
| 送發包中心工程案             | 【由發包中心填<br>入】 |         | 109/10/19 | test | 招標文件一覽表 | 下載招標文件及附件 | 設定公告日期 刪除  |
| 送發包中心勞務案             | 【由發包中心填<br>入】 |         | 109/10/19 | test | 招標文件一覽表 | 下載招標文件及附件 | 設定公告日期 刪除  |
| 發包中心-技服案             | 【由發包中心填<br>入】 |         | 109/10/19 | test | 招標文件一覽表 | 下載招標文件及附件 | 設定公告日期 刪除  |
| 土城機廠機電設備保養<br>維護工作   | B07A00155     |         | 109/10/19 | test | 招標文件一覽表 | 下載招標文件及附件 | 設定公告日期 刪除  |

- 可在此功能建立新的採購案,或以查詢的方式複製其他人的採購案。也可 以瀏覽或編輯已建立的案件,但編輯僅限該採購案承辦人,其他人的案件 僅可瀏覽。
- 如需編輯採購案內容,請點選「招標文件一覽表」按鈕,即可出現招標文件一覽表畫面,以選擇要編輯的採購文件。
- 如需設定公告日期,請點選「設定公告日期」按鈕,若採購案有輸入公告
   日期則可在該日期之後被其他機關查詢、瀏覽與複製。
- 4. 此功能預設畫面為只顯示範本使用者自己的案件,如需瀏覽其他人的案件,可於查詢條件的「承辦人」欄位搜尋,即可查詢到其他人建立且已經 有公告日期的採購案(公告日期必須在查詢當天日期之前)。
- 5. 如需變更採購案件的承辦人,請通知您所屬機關的管理者進行「案件交接」,即可更換承辦人。

| 按鈕與功能說明                                                                                                    |                               |
|----------------------------------------------------------------------------------------------------|-------------------------------|
| 加尋                                                                                                    | 本功能提供搜尋功能,預設查詢條件為只顯示自己的案      |
| 授号                                                                                                    | 件,可輸入查詢條件後點選「搜尋」按鈕進行查詢。       |
| 建立新安件                                                                                                    | 點選此按鈕可開始進行建立新案件之操作。           |
| TIPE ALL AND ALL AND A | 請參考本文件三、(二)「 <u>建立新案件</u> 」章節 |
| 以查詢方式複製採購案                                                                                                    | 點選此按鈕可進入查詢界面,可查詢有設定公告日期的本     |
|                                                                                                    | 府所有採購案,並可使用複製方式進行操作。          |

|           | 請參考本文件三、(三)「 <u>以查詢方式複製採購案</u> 」章節    |  |  |  |  |
|-----------|---------------------------------------|--|--|--|--|
| 招標文件一覽表   | 點選此按鈕可進入該案件的招標文件一覽表功能。                |  |  |  |  |
|           | · 请参考本义什二、(四) · <u>招保义什一 寬衣</u> 」 早即  |  |  |  |  |
|           | 點選此按鈕可進入該案件的招標文件及附件下載負面,可             |  |  |  |  |
| 下載招標文件及附件 | 下載該案件的招標文件相關檔案。                       |  |  |  |  |
|           | 請參考本文件三、(九)「 <u>下載招標文件及附件</u> 」章節     |  |  |  |  |
|           | 點選「設定公告日期」按鈕即可出現以下畫面,並可在此             |  |  |  |  |
|           | 畫面輸入該案件的公告日期。                         |  |  |  |  |
|           | ■ 設定公告日期 🛛                            |  |  |  |  |
|           |                                       |  |  |  |  |
|           | 標的名稱:XX社區活動中心改建                       |  |  |  |  |
|           | 公告日期:                                 |  |  |  |  |
| 設定公告日期    | 1. 如已於政府電子採購網完成上網公告者應依實際公告日<br>       |  |  |  |  |
|           | 2. 本採購案將於設定之公告日後開放給其他機關瀏覽參考<br>及複製使用。 |  |  |  |  |
|           | 確定取消                                  |  |  |  |  |
|           |                                       |  |  |  |  |
| 刪除        | 點選「刪除」按鈕可將指定之案件刪除。                    |  |  |  |  |
| [返回主畫面]   | 點選「返回主畫面」連結可返回至主畫面。                   |  |  |  |  |

(二)建立新案件

「建立新案件」流程說明:

(1) 點選「建立新案件」按鈕

| 採購文件智慧協助系統 - 案件新增或維護 |                                        |                            |           |      |                             |  |  |
|----------------------|----------------------------------------|----------------------------|-----------|------|-----------------------------|--|--|
|                      | 查詢條件                                   |                            |           |      |                             |  |  |
| <b>最後修改日期:</b>       | <b>=</b> 3                             |                            |           |      |                             |  |  |
| 標的名稱:                |                                        |                            |           |      |                             |  |  |
| 承辦人:                 | test 🗸 僅開                              | test V 僅開放查詢已有公告日期的其他承辦人案件 |           |      |                             |  |  |
|                      | 搜尋 (1) 建立新案件 以 <mark>建</mark> 詢方式複製採購案 |                            |           |      |                             |  |  |
| 標的名稱                 | 窯號                                     | 公告日期                       | 最後修改日期    | 承辦人  | 功施                          |  |  |
| XX社區活動中心改建           | XX-BILD333                             |                            | 109/10/27 | test | 招標文件一覽表 下載招標文件及附件 設定公告日期 刪除 |  |  |

(2) 出現「本案件是否須送發包中心代辦?」詢問畫面

請自行決定是否要送發包中心代辦,若選是,則僅可套用發包中心專用的投標須知範本;若選否,則可套用府頒的投標須知範本。

| ■ 建立新案件        | × |
|----------------|---|
|                |   |
| 本案件是否演送發包中心代辦? |   |
| 是否             |   |
|                |   |

(3) 出現「招標文件一覽表」畫面

(4) 點選「選擇投標須知」按鈕

| 🏭 採 | 採購文件智慧協助系統 - 案件維護 招標文件一覧表 (3)                          |          |  |      |  |
|-----|--------------------------------------------------------|----------|--|------|--|
| 項次  | 招標文件名稱                                                 | (4) 進入功能 |  | 備註   |  |
| -   | 投標須知                                                   | 選擇投標須知   |  | 系統産製 |  |
| =   | 契約                                                     |          |  | 系統産製 |  |
| Ξ   | 招標文件附件                                                 |          |  |      |  |
|     | 「「「「「「」」「「」」「「」」」「「」」」「「」」」「」」「」」「」」」「」」」「」」」「」」」「」」」」 |          |  |      |  |
|     |                                                        |          |  |      |  |

- (5) 出現「選擇投標須知範本」畫面
- (6) 瀏覽後選擇要使用的投標須知範本,並點選該範本最右方的「使用此範本」

|                      | 操作進度說明                           |                                             |    |                                      |         |               |
|----------------------|----------------------------------|---------------------------------------------|----|--------------------------------------|---------|---------------|
| (5) 目前步驟<br>選擇投標須知範本 |                                  | 步驟2<br>輸入窯件基本資料                             |    | 步驟3<br>編輯投標須知<br>選擇及編輯契約<br>選擇招標文件附件 | 下載招     | 步驟4<br>標文件及附件 |
|                      |                                  | 查詢                                          | 條件 |                                      |         |               |
| <b>建置機關:</b>         |                                  |                                             |    |                                      |         |               |
| 範本名稱:                |                                  |                                             |    |                                      |         |               |
|                      |                                  | 搜                                           | 幸  |                                      |         | (6)           |
| 建置機關                 |                                  | 範本名稱                                        |    | 最後修改日期                               | 瀏覽      | 選用            |
| 臺北市政府工務局             | 109年校服採購投標須知範本 109/01/14 瀏覽 版更資訊 |                                             |    | 使用此範本                                |         |               |
| 臺北市政府                | 3                                | 臺北市政府聯合採購發包中心投標須知範本 108/06/28 瀏覽 版更資訊 使用此範本 |    |                                      | 使用此範本   |               |
| 臺北市政府                |                                  | 府頒投標須知範本                                    |    | 108/04/09                            | 瀏覽 版更資訊 | 使用此範本         |

(7) 到下一步驟「案件基本資料」功能。(請參考本文件三、(四)「<u>案件</u> <u>基本資料</u>」章節) (三) 以查詢方式複製採購案

此功能可使用複製的方式,複製自己或他人的採購案(他人的採購案必須要 在該案件的公告日期之後方可複製)

「以查詢方式複製採購案」流程說明:

(1) 點選「以查詢方式複製採購案」按鈕

| 招購文件智慧協助系統 - 案件新增或維護     日本     日本 |            |                            |           |      |                             |  |
|----------------------------------------------------------------------------------------------------|------------|----------------------------|-----------|------|-----------------------------|--|
|                                                                                                    |            |                            | 查         | 詢條件  |                             |  |
| <b>最後修改日期:</b>                                                                                                    | 最後修改日期:    |                            |           |      |                             |  |
| 標的名稱:                                                                                                    |            |                            |           |      |                             |  |
| 承辦人:                                                                                                    | test 🗸 僅開  | test V 僅開放查詢已有公告日期的其他承辦人案件 |           |      |                             |  |
| 搜尋     (1)       建立新案件     以查詢方式複製採購案                                                                                                    |            |                            |           |      |                             |  |
| 標的名稱                                                                                                    | 窯號         | 公告日期                       | 最後修改日期    | 承辦人  | 功能                          |  |
| XX社區活動中心改建                                                                                                    | XX-BILD333 |                            | 109/10/27 | test | 招標文件一覽表 下載招標文件及附件 設定公告日期 刪除 |  |

(2) 出現「是否查詢送發包中心代辦之案件?」詢問畫面

若選是,則僅可複製套用發包中心投標須知範本的採購案件;若選否,則可 僅可複製套用府頒投標須知範本的採購案件。

| 🖃 以查詢方式複製採購案    | × |
|-----------------|---|
| 是否查詢送發包中心代辦之案件? |   |
| 是否              |   |

(3) 出現「採購案查詢」畫面

以下圖為例,則為在第(2)步驟選擇否(非查詢發包中心代辦之案件),因此 雖可查到的發包中心代辦案件,但無法複製。

(4) 點選「複製」按鈕

查詢出要複製的採購案,再點選「複製」按鈕,即可將該案複製為自己的採 購案。

| 採購文件智慧             | 岛助系統 採購案查言                                               | 洵 (3)               |           |                   |                                        |
|--------------------|----------------------------------------------------------|---------------------|-----------|-------------------|----------------------------------------|
|                    |                                                          |                     | 查詢條件      |                   |                                        |
| 公告日期               | 公告日期:     一 至       僅可查詢有公告日期且在今天之前公告的採購案,但自己建置的採購案則不在此限 |                     |           |                   |                                        |
| 採購性質               | - 不限 🖌                                                   |                     |           |                   |                                        |
| 標的名稱               | 標的名稱: 工程                                                 |                     |           |                   |                                        |
| 機闘名稱               | 機闘名稱:                                                    |                     |           |                   |                                        |
|                    | 搜尋                                                       |                     |           |                   |                                        |
| 機關                 | 標的名稱                                                     | 窯號                  | 公告日期      | 功能                | (4) 複製                                 |
| 臺北市松山區────國<br>民小學 | 109年度 <mark></mark><br>工程案                               | JK <b>ana ana</b> o | 109/03/17 | 招標文件一覽表 下載招標文件及附件 | 複製                                     |
| 臺北市政府              | 送發包中心工程案                                                 | 【由發包中心填<br>入】       |           | 招標文件一覽表 下載招標文件及附件 | 本案屬需送發包中心代辦<br>案件,無法複製,僅能檢<br>視其招標文件內容 |

(5) 開啟「複製採購案」子畫面

點選此畫面的「確定」按鈕即可將該案件複製為自己的採購案。但如果該案件所使用的投標須知範本或契約範本與目前現行的範本為不同版本時,則會 另外出現「投標須知差異表」或「契約差異表」,可透過此差異表了解新舊 範本的差異。且必須下載差異表後方可點選「確定」按鈕。

| ■ 複製採購案 (                                     | × |
|-----------------------------------------------|---|
| 要複製的採購案:109年度 工程案                             |   |
| 因為此採購案所使用的範本已非最新版範本,請點選下方下載<br>差異表按鈕瀏覽範本差異之處。 |   |
| 投標須知差異表 契約差異表<br>(請先下載差異對照表後再點選確定)            |   |
| 系統將自動套用府頒最新版投標須知及契約範本,確<br>定是否將此採購案複製為自己的採購案? | 1 |
| 確定 取消                                         |   |

(四) 案件基本資料

| 案件基本資料                                                                                                    |
|----------------------------------------------------------------------------------------------------|
| 1.採購標的名稱: 109年XX國中校服採購                                                                                                    |
| 2.採購案號: FEW123123                                                                                                    |
| 3.採購性質: ●工程 ⊙財物 (⊙買受、訂製 ○租賃 ○租購) ●券務                                                                                                    |
| 4.招標公告:〇有 @ 無                                                                                                    |
| 5.採購金額:1000000                                                                                                    |
| 6.預算金額:1000000                                                                                                    |
| <ul> <li>○ 無需繳納</li> <li>7.是否需繳納押標金: ○一定金額(○新臺幣 ○請敘明幣別 : 元)</li> <li>○ 標價之一定比率: 2 %</li> </ul>                                           |
| 8.招標方式: 公開招標                                                                                                    |
| 9.決標原則:最有利標                                                                                                    |
| 11.是否允許共同投標: 〇是 @ 否                                                                                                    |
| 12.投標廠商應符合之資格之一部分,是否允許分包廠商就其分包部分所具有者代之: 〇是 ⑥否                                                                                            |
| 13.是否屬於統包方式: C是 ⑥否                                                                                                    |
| 14.是否屬公告金額以上委託技術服務之勞務採購案: ○是 ◉否                                                                                                    |
| 15.是否允許提出替代方案: ◉是 ○否                                                                                                    |
| 16.是否採行協商措施: ◉是 ○否                                                                                                    |
| <ul> <li>●有(○不公告●公告,底價為 18000000)</li> <li>17.是否訂有底價:○無(無底價)○無(固定金額或費率)</li> </ul>                                                       |
| 18.是否屬特殊採購: ⑧是 ○否                                                                                                    |
| 19.是否採複數決標: ●是 ○否                                                                                                    |
| 20.是否辦理公開閱覽: ⑧是 ○否                                                                                                    |
| <ul> <li>○無需繳納</li> <li>21.是否需繳納履約保證金:</li> <li>○一定金額(○新臺幣 ○請敘明幣別 :</li> <li>○契約金額之一定比率: 5 %(以不逾契約金額之10%為原則)</li> </ul>                  |
| ○無需繳納         22.是否需繳納保固保證金:       ○一定金額(○新臺幣 ○請敘明幣別 :       元)(以不逾預算金額或預估採購總額之3%為原則)         ●契約金額之一定比率:       2       %(以不逾契約金額之3%為原則) |
| 請注意:因案件基本資料內容將會連帶設定到投標須知內容。若修改本頁之案件基本資料,投標須知的部分內容將會依基本資料中<br>有修改的項目重新產生                                                                  |
| 儲存取消                                                                                                    |

此畫面可編輯採購案的案件基本資料,因投標須知與契約等採購文件皆需依 案件基本資料填報結果產生相對應的內容,除招標方式為選擇性招標外,所 有欄位為必填,如若未填畢案件基本資料,將無法編輯採購文件(投標須 知、契約、招標文件附件)。

| 按鈕與功能說明       |                                         |
|---------------|-----------------------------------------|
|               | 1. 點選「儲存」按鈕可將案件基本資料的填報結果存               |
|               | 入系統,同時系統會依據案件基本資料之內容建立                  |
| 儲存            | 相對應的投標須知。                               |
|               | 2. 儲存完成後將會返回到「招標文件一覽表」頁面,               |
|               | 可再進行其他採購文件(投標須知、契約、招標文                  |
|               | 件附件)的编辑。                                |
|               | 1. 若案件基本資料已填畢, 系統並已依填畢之案件基              |
|               | 本資料內容建立投標須知之後,再重新修改案件基                  |
|               | 本資料時,則會出現此「儲存並重新產生投標須知                  |
|               | 内容」按鈕。本系統在修改案件基本資料後,投標                  |
|               | 須知的部分內容將會依基本資料中有修改的項目重                  |
|               | 新產生,因此會清除部分在原本投標須知中填為內                  |
|               | 谷。                                      |
|               | 2. 點選 储仔业里新産生投棕須知內谷」按鈕曾出現               |
| 儲存並重新產生投標須知內容 | 卜力提示询问畫面,點選一確足」後則曾進行儲存<br>并重於文出机冊佰知之冊份。 |
|               | 业里利准生权保须和人保作。                           |
|               |                                         |
|               | 投標須知的部分內容將曾依有修改到的項目重新產生,是否確定?           |
|               |                                         |
|               | 確定取消                                    |
|               |                                         |
|               | 3. 儲存完成後將會返回到「招標文件一覽表」頁面,               |
|               | 可冉進行其他採購文件(投標須知、契約、招標文<br>小型4)、以後招      |
|               | 件附件)的编辑。                                |
| 取消            | 粘进                                      |
| [返回主畫面]       | 點選「返回主畫面」連結可返回至主畫面。                     |

請注意:

 如果選用之投標須知範本本身已有預設案件基本資料內容,則該預設資料 的欄位則會預先帶入且不能修改,例如下圖的「3.採購性質」,因該範本 的範本建置者在建立此投標須知範本時,已預設此範本的採購性質為勞 務,因此範本使用者選用此範本時無法編輯此欄位。

|              | 案件基本資料 |
|--------------|--------|
| 1.採購標的名稱:    |        |
| 2.採購窯號:      |        |
| 3.採購性質:勞務    |        |
| 4.招標公告:○有 ⑥無 |        |
| 5.採購金額:      |        |

2. 除招標方式為選擇性招標外,本頁所有項目皆為必填。
 (若為選擇性招標,則「9.決標原則」與「17.是否訂有底價」可不填)

(五)招標文件一覽表

| 歡迎您的 | 歡迎您的光臨!臺北市政府工務局 - 管理者 & 範本建置者 & 範本使用者 - 某甲 [返回主畫面] [登出]<br>選 採購文件智慧協助系統 - 案件新增或維護 - 招標文件一覽表 |        |          |     |  |    |    |
|------|---------------------------------------------------------------------------------------------|--------|----------|-----|--|----|----|
|      |                                                                                             |        | 謀桌倚採購    |     |  |    |    |
| 項次   | Ē                                                                                           | 招標文件名稱 | 進入       | 、功能 |  |    | 備註 |
| -    | 一     投標須知     基本資料     編輯投標須知     条統產製                                                     |        |          |     |  |    |    |
| =    | ユ 契約 選擇契約 編輯契約 条統産製                                                                         |        |          |     |  |    |    |
| Ξ    | 招標文件附件                                                                                      | 1      | 選擇招標文件附件 |     |  |    |    |
|      |                                                                                             |        |          |     |  |    |    |
|      |                                                                                             |        | 招標文件附件   |     |  |    |    |
|      | 項次 分類 文件名稱 備註 排序 選用                                                                         |        |          |     |  | 選用 |    |
|      | 尚未選擇招標文件附件                                                                                  |        |          |     |  |    |    |
|      | 儲存  列印招標文件一覽表  下載招標文件及附件    返回                                                              |        |          |     |  |    |    |

在「案件新增或維護」功能中點選指定案件的「招標文件一覽表」按鈕,即 可進入該案件的招標文件一覽表畫面,可在此頁面編輯採購案件的案件基本 資料以及選擇要編輯的採購文件(投標須知、契約、招標文件附件)。

| 按鈕與功能說明         |                                  |
|-----------------|----------------------------------|
|                 | 可編輯採購案的案件基本資料,因投標須知與契約等採購        |
| 其末镕料            | 文件皆需依案件基本資料填報結果產生相對應的內容,如        |
| 空行員有            | 若未填畢案件基本資料,將不顯示其他功能按鈕。           |
|                 | 請參考本文件三、(四)「 <u>案件基本資料</u> 」章節   |
|                 | 可編輯採購案的投標須知。投標須知是在建立新案件時必        |
| 編輯投種須知          | 須選擇的項目,如需改使用其他投標須知範本,請重新建        |
| 1887年43×1772月7日 | 立新案件。                            |
|                 | 請參考本文件三、(六)「 <u>編輯投標須知</u> 」章節   |
|                 | 可選擇採購案的契約範本。必須在此功能選擇採購案的契        |
| 選擇契約            | 約後,才會出現「編輯契約」按鈕。                 |
|                 | 請參考本文件三、(七)「 <u>選擇契約</u> 」章節     |
|                 | 完成「選擇契約」後,才會出現此按鈕。點選此按鈕即可        |
| 編輯契約            | 编輯採購案的契約。                        |
|                 | 請參考本文件三、(八)「 <u>編輯契約</u> 」章節     |
|                 | 可將您所屬機關與上級機關(含臺北市政府)所建立的招        |
| 避要把搏立性附供        | 標文件附件納入到採購案的招標文件一覽表。已選擇的招        |
|                 | 標文件附件清單將會在畫面下方表格中出現。             |
|                 | 請參考本文件三、(九)「 <u>選擇招標文件附件</u> 」章節 |
| 儲存              | 可對已選擇的招標文件附件清單中的排序及選用進行設         |

|                                        | 定,點選「儲存」即可儲存設定結果。                 |
|----------------------------------------|-----------------------------------|
|                                        | 請參考本文件三、(九)「 <u>選擇招標文件附件</u> 」章節  |
|                                        | 可依已選擇的招標文件附件及所設定的排序及選用之內          |
| 列印招標文件一覽表                              | 容,產製招標文件一覽表。                      |
|                                        | 請參考本文件三、(九)「選擇招標文件附件」章節           |
|                                        | 點選此按鈕可進入招標文件及附件下載頁面,可下載採購         |
| ~~~~~~~~~~~~~~~~~~~~~~~~~~~~~~~~~~~~~~ | 案的招標文件相關檔案(使用版投標須知、契約、自我檢         |
| 下載指標又往及附往                              | 核表、招標文件附件、SOP 相關文件及招標公告 XML)。     |
|                                        | 請參考本文件三、(十)「 <u>下載招標文件及附件</u> 」章節 |
|                                        | 點選此按鈕可返回到「案件新增或維護」頁面。             |
| 巡回                                     | 請參考本文件三、(一)「 <u>案件新增或維護</u> 」章節   |
| [返回主畫面]                                | 點選「返回主畫面」連結可返回至主畫面。               |

(六) 編輯投標須知

| [ | ★全部展開 三全部收合 錄色字體機關應填列或檢視                        |              |
|---|-------------------------------------------------|--------------|
|   | 府頒投標須知範本                                        | 竹街市公司        |
|   | 臺北市政府投標須知<br>109年03月26日府授工採字第                   | 儲存           |
|   | 第壹節、總則:                                         | 下載WORD檔格式    |
|   | 一、法令依據:本採購適用政府採購法(以下簡稱採購法)及採購法主管機關所訂定法規、釋函及相關規定 | 回上頁 回案件新增或維護 |
|   | 二、採購標的名稱及案號: XX社區活動中心改建 XX-BILD333 。            |              |
| B | I 三、本採購標的及採購金額級距:                               |              |
|   | 本採購標的: 法源                                       |              |
|   | ◎()工程。                                          |              |
|   | ○(二)財物;其性質為:□買受,定製;□租賃;□租購。                     |              |
|   | ○(三)勞務。                                         |              |
|   | 本採購屬:法源                                         |              |
|   | O(一)公告金額十分之一以下之採購。                              |              |

- 此畫面可編輯採購案的投標須知,本採購案的所使用的投標須知範本是在 建立新案件時所選定的範本。
- 投標須知填報畫面會因案件基本資料填寫之內容,自動帶入部分欄位與遮 蔽部分項目,例如上圖的採購性質「工程」,則是由案件基本資料帶入, 且採購性質「財物」與「勞務」則自動遮蔽。
- 4.填報方式為:對投標須知內容的勾選欄位進行勾選,或在文字輸入框欄位 輸入文字,可隨時點選右上「快捷功能列」的「儲存」按鈕,以儲存勾選 或輸入之內容。
- 有文字輸入框或勾選框的項目以綠色字體呈現,應填列或檢視其內容是否 正確。
- 5. 各點次前提供展開符號「➡」與收合符號「➡」,點選後可展開或收合。
   亦可點選 全部展開 或 全部收合 對所有項目全部整批進行設定。
- 6. 點選「下載 WORD 檔格式」時,系統將會檢查是否有不合邏輯或應填卻 未填的情形,若有此情形則不提供檔案下載,並出現提示畫面,告知錯誤 之處。(請參考下一頁說明)

| 按鈕與功能說明 |                     |
|---------|---------------------|
| ➡ 全部展開  | 將整份文件所有項目展開         |
| ● 全部收合  | 將整份文件所有項目收合         |
| +       | 將特定一項目展開            |
|         | 將特定一項目收合            |
| 法源      | 點選此按鈕可瀏覽該項目的相關法源內容。 |

| 儲存        | 點選此按鈕可儲存目前勾選或輸入之內容。        |
|-----------|----------------------------|
|           | 點選此按鈕可開啟「下載 WORD 檔格式子畫面」。若 |
| 下載WORD檔格式 | 填報內容有不合邏輯或應填卻未填的情形,則會出現    |
|           | 防呆警示畫面。                    |
| 回上頁       | 點選此按鈕可返回到「招標文件一覽表」頁面。      |
| 回案件新增或維護  | 點選此按鈕可返回到「案件新增或維護」頁面。      |
| [返回主畫面]   | 點選「返回主畫面」連結可返回至主畫面。        |

請注意:

 若投標須知的填寫內容有不合邏輯或應填卻未填的情形,在下載 WORD 檔時將出現提示畫面,並告知錯誤之處。以下圖為例,第七點與第八點仍 未填寫完成,因此無法下載 WORD 檔格式,並在此頁提示其錯誤。

| [ | <ul> <li>★ 全部展開</li> <li>● 全部收合</li> </ul> | 绿色字體機關應填列或檢視                                                                                   |            |
|---|--------------------------------------------|------------------------------------------------------------------------------------------------|------------|
|   | 以下紅                                        | [字註記之欄位有誤,因此無法下載,請重新                                                                           | 快捷功能列      |
|   |                                            | 府頒投標須知範本                                                                                       | 儲存         |
| B | 3 七、本採購                                    |                                                                                                | てキいののだかった  |
|   | ○ <b>(一)</b> 保留未<br><u>余額、</u><br>取消勾      | 來向得標廠商增購之權利,擬增購之情形: 《 (請依採購法第22條第1項)<br>數量或期間上限,除應將預估選購或擴充項目所需金額計入採購金額,並應登載於招標<br><sup>選</sup> |            |
|   | ○(二)未保留                                    | 「皆購權利」。 取消勾選                                                                                   |            |
| E | ∃ 八、本採購                                    |                                                                                                |            |
|   | 〇 <b>(一)</b> 適田我<br><sup>勾選</sup>          | 國締結之條約或協定: (請敘明條約或協定名稱。外國廠商之資格及應附證明文件詳第]                                                       | 15點規定。) 取消 |
|   | 口世界                                        | 「貿易組織政府採購協定(GPA)。 取消勾選                                                                         |            |
|   | 1.門                                        | 檻金額:(由機關於招標時擇一勾選;機關應視採購規模及特性適當勾選,未勾選者,)                                                        | 為選項B。 〉    |
| 2 | 廿九六九人                                      | 久白晪从山向阳为十四八体南山向 1.1回人比                                                                         | - キー エムリエ  |

- (2. 黃色底色紅色字體的內容即為有誤的填寫內容,如上圖紅框處。可在此頁繼續編輯與儲存。)
- 3. 點選「下載 WORD 檔格式」可將目前最新儲存的內容進行下載,若仍有不合邏輯或應填卻未填的情形,將會在此頁重新顯示目前仍有錯誤之內容。
- 4. 點選「返回全文填報畫面」可回到所有條文之編輯畫面。
- 5. 整份投標須知皆需填寫正確方可下載 WORD 格式檔案。

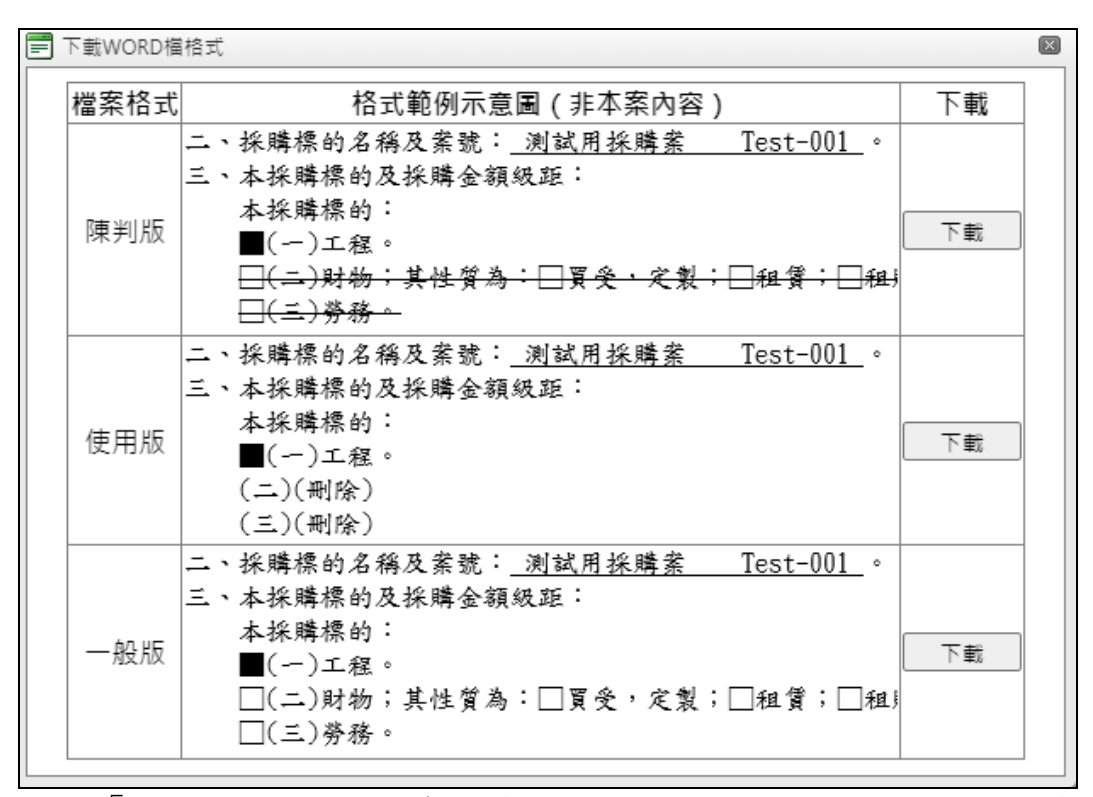

點選「下載 WORD 檔格式」後若填報之內容通過防呆檢核,則會出現上圖 之下載畫面,可依個人使用需要下載所需之檔案格式。

請注意:

自 111 年 6 月起,填報界面所顯示的投標須知範本內容中,若有灰色底色文字則為填報說明,下載 WORD 檔案格式的內容裡將不包含灰色底色文字。

| 九、領標:法源                       |                                |
|-------------------------------|--------------------------------|
| (一)領標期限:自公告日起至截止收件期限止(詳招標公告)。 |                                |
| (二)領標方式:                      |                                |
| ✔1.專人及郵遞購領:地址: 臺北市信義區市府路1號    | (應載明洽購領之單位名稱) 取消勾選             |
| ☑ 2.電子領標:詳本須知附錄一(電子領標作業說明)。(  | 網址http://web.pcc.gov.tw/) 取消勾選 |

上圖填報界面中的紅框處為灰色底色的填報說明文字,在下圖的 WORD 檔格式中則不顯示此說明文字。

| 其个几件使用入陸地區產品之項目, 辞买约税及。~                 |
|------------------------------------------|
| 九、領標:↩                                   |
| ()領標期限:自公告日起至截止收件期限止(詳招標公告)。→            |
| (二)領標方式:↩                                |
| ■1. 專人及郵遞購領:地址: <u>多北市信義區市府路1號</u>       |
| ■2. 電子領標: <u>詳本須知</u> 附錄—(電子領標作業說明)。(網址  |
| //web.pcc.gov.tw/)+                      |
| 4、论人工领授书, 不论识授光保授每不, 切授力从力工大费抛了混泼。越塍切授力, |

(七)選擇契約

| 操作進度說明          |                                                 |                 |     |                                              |    |                                   |       |
|-----------------|-------------------------------------------------|-----------------|-----|----------------------------------------------|----|-----------------------------------|-------|
| 步驟1<br>選擇投標須知範本 |                                                 | 步驟2<br>輸入窯件基本資料 |     | <u>目前步驟</u><br>編輯投標須知<br>選擇及編輯契約<br>選擇招標文件附件 |    | 步驟4<br>下載招標文件及附件                  |       |
|                 |                                                 | 查讀              | 旬條件 |                                              |    |                                   |       |
| 建置機關            | :                                               |                 |     |                                              |    |                                   |       |
| 範本名稱            | :                                               |                 |     |                                              |    |                                   |       |
|                 |                                                 | ž               | 使动  | ]                                            |    |                                   |       |
| 建置機關            |                                                 | 範本名稱            |     | 最後修改日期                                       |    | 瀏覽                                | 選用    |
| 臺北市政府           |                                                 | 臺北市政府工程採購契約範本   |     | 108/12/24                                    | 瀏覽 | 版更資訊                              | 已選擇   |
| 臺北市政府           |                                                 | 臺北市政府勞務採購契約範本   |     | 108/12/24                                    | 瀏覽 | 版更資訊                              | 選擇此範本 |
| 臺北市政府           |                                                 | 本府公共工程技術服務契約範本  |     | 108/10/17                                    | 瀏覽 | 版更資訊                              | 選擇此範本 |
| 臺北市政府           |                                                 | 臺北市政府財物採購契約範本   |     | 108/08/06                                    | 瀏覽 | 版更資訊                              | 選擇此範本 |
| 工程會 工程會範本       |                                                 |                 |     |                                              |    | 除特殊情形,契約仍<br>應以本府範本為原則<br>選擇工程會範本 |       |
|                 | 上十頁 上一頁 <b>[1]</b> 下一頁 下十頁 第 <b>1頁共1頁</b><br>返回 |                 |     |                                              |    |                                   |       |

- 在「招標文件一覽表」畫面中點選「選擇契約」按鈕後,則可進入選擇契約範本畫面,如上圖所示,此頁可以瀏覽或選擇契約範本。
- 此處可選用的契約範本為您所屬機關與上級機關(含臺北市政府)所公開 的範本。
- 點選「選擇此範本」按鈕即可完成範本選擇,並建立契約內容,即可在 「招標文件一覽表」頁面中使用「編輯契約」之功能。
- 如果沒有適用的範本,亦可點選「選擇工程會範本」,且應提供選擇工程 會範本理由。

請注意:

- 如果採購案已經選過某一範本,則會在已選用的範本的「選用」欄位註記
   「已選擇」,如上圖之第一筆範本。如需更換契約範本,可再點選其他範本的「選擇此範本」按鈕,即可更換。
- 更換契約範本時,會重新建立契約內容,因此會清除在原本契約中的填寫 內容。

| 按鈕與功能說明 |                                     |
|---------|-------------------------------------|
| 搜尋      | 本功能提供搜尋功能,可輸入查詢條件後點選「搜<br>尋」按鈕進行查詢。 |

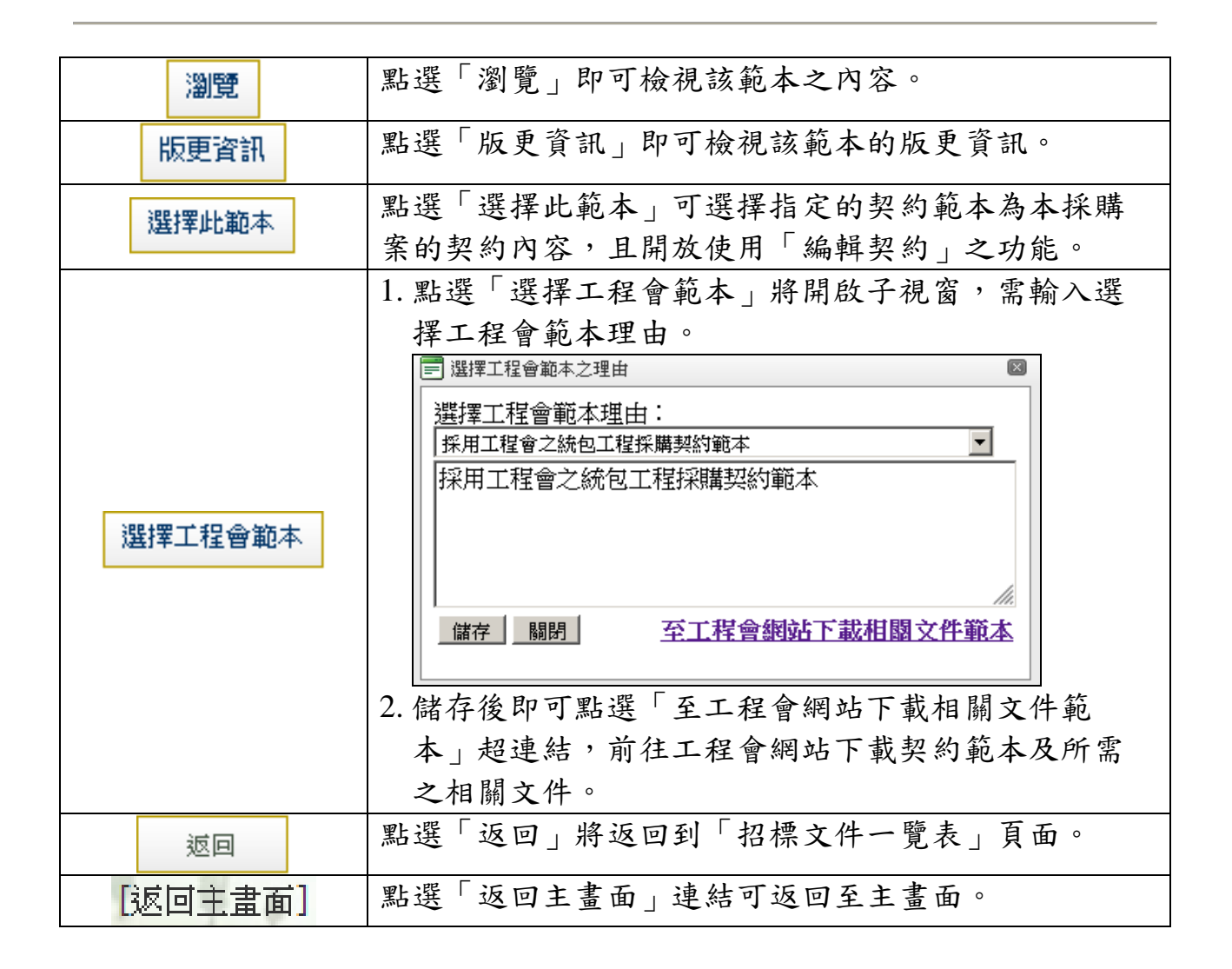

(八) 编輯契約

| + | 全部展開 三全部收合 緣色字體機關應填列或檢視                                                             |              |
|---|-------------------------------------------------------------------------------------|--------------|
|   | 臺北市政府工程採購契約範本                                                                       | 曲寺からた山       |
|   | 臺北市政府工程採購契約<br>109年08月25日府授工採字會                                                     | 保建功能列        |
|   | 臺北市政府(以下簡稱機關)及得標廠商(以下簡稱廠商)雙方同意依政府採購法(以下簡稱採購法)及<br>定訂定本契約,共同遵守,其條款如下:                | 下載WORD檔格式    |
| + | 第1條 契約文件及效力                                                                         | 回上頁 回案件新增或維護 |
| - | 第2條 履約標的及地點                                                                         |              |
|   | (一)廠商應給付之標的及工作事項(由機關於招標時載明): XX社區活動中心改建 (採購標的或工程項。                                  | 昆名稱〉全部約定事    |
|   | (二)維護保養或代操作營運:                                                                      |              |
|   | ○1.本契約包含廠商提供□ 維護保養;□ 代操作營運。 取滴 國選                                                   |              |
|   | 〈如須由得標廠商提供驗收合格日起一定期間內之服務,由招標機關視個案特性於招標時勾<br>商提供此類服務須具備之資格,及參照【契約第2條第2款附件】項目,載明履約事項〉 | 選,並注意訂明投標廠   |
|   | ●2.本契約未包含廠商提供維護保養或代操作營運。 取消勾選                                                       |              |
|   | (三)機關辦理事項(由機關於招標時載明,無者免填):                                                          |              |

- 此畫面可編輯採購案的契約,本採購案的所使用的契約範本可在「招標文件一覽表」頁面的「選擇契約」功能中選擇。
- 2. 必須先在「選擇契約」功能中選擇契約後,才能夠使用此功能編輯契約。
- 填報方式為:對契約內容的勾選欄位進行勾選,或在文字輸入框欄位輸入 文字,可隨時點選右上「快捷功能列」的「儲存」按鈕,以儲存勾選或輸 入之內容。
- 有文字輸入框或勾選框的項目以綠色字體呈現,應填列或檢視其內容是否 正確。
- 5. 各條次前提供展開符號「➡」與收合符號「➡」,點選後可展開或收合。 亦可點選 ➡ 全部展開 或 ➡ 全部收合 對所有項目全部整批進行設定。
- 6. 點選「下載 WORD 檔格式」時,系統將會檢查是否有不合邏輯或應填卻 未填的情形,若有此情形則不提供檔案下載,並出現提示畫面,告知錯誤 之處。(請參考下一頁說明)

| 按鈕與功能說明 |                     |
|---------|---------------------|
| ➡ 全部展開  | 將整份文件所有項目展開         |
| ● 全部收合  | 將整份文件所有項目收合         |
| +       | 將特定一項目展開            |
| 1       | 將特定一項目收合            |
| 儲存      | 點選此按鈕可儲存目前勾選或輸入之內容。 |

|           | 點選此按鈕可開啟「下載 WORD 檔格式子畫面」。若 |
|-----------|----------------------------|
| 下載WORD檔格式 | 填報內容有不合邏輯或應填卻未填的情形,則會出現    |
|           | 防呆警示畫面。                    |
| 回上頁       | 點選此按鈕可返回到「招標文件一覽表」頁面。      |
| 回案件新增或維護  | 點選此按鈕可返回到「案件新增或維護」頁面。      |
| [返回主畫面]   | 點選「返回主畫面」連結可返回至主畫面。        |

請注意:

 若契約的填寫內容有不合邏輯或應填卻未填的情形,在下載 WORD 檔時 將出現提示畫面,並告知錯誤之處。以下圖為例,第七條仍未填寫完成, 因此無法下載 WORD 檔格式,並在此頁提示其錯誤。

|   | - | 第7條 履約期限                                                                                                    |             |  |  |
|---|---|----------------------------------------------------------------------------------------------------|-------------|--|--|
|   |   | (一)履約期限(由機關於招標時載明):                                                                                                    |             |  |  |
|   |   | 1. 工程之施工:                                                                                                    | 快捷功能列       |  |  |
|   |   | 〇應於 年 月 日以前竣工。 取消 為選                                                                                                    | 儲存          |  |  |
|   |   | ○應於(○決標日;○機關簽約日;○機關通知日〉起    日內開工並起算工期,並                                                                                                    | 下載WORD檔格式   |  |  |
|   |   | 日内竣工。預計竣工日期為年月月日。本工                                                                                                    | 返回全文填報畫面    |  |  |
|   |   | ○本工程訂有分段履約期限,於□全部;□分段     竣工後使用或移交,其第1階段                                                                                                    | 回上頁回案件新增或維護 |  |  |
|   |   | (由機關於招標時載明,如履約期間分段進度需求為2階段以上者,機關應增訂名<br>取消勾選                                                                                                    | 階段履約期限)。    |  |  |
|   |   | 2.工期核算依「臺北市政府工程契約訂約後工期核算要點」規定辦理。                                                                                                    |             |  |  |
|   |   | 3.廠商履約文件之提送、負責辦理之審查作業、查驗、驗收、估驗計價、應負責申辦事項等規定期限,除契約另有約定者外,均以日為單位,不扣除任何期日。期限之末日,以機關當日下班時間為期限末日之終止。除契約另有約定者外,若期限屆至日為星期例假日、國定假日或其他休息日者,以其休息日之次日代之。若期限屆至日為機關之辦公日,但機關因故停止辦公致未達原定期限時間者,以次一辦公日代之。 |             |  |  |
|   |   | 4.其他: (由機關於招標時載明)。                                                                                                    |             |  |  |
| L |   |                                                                                                    |             |  |  |

- 點選「下載 WORD 檔格式」可將目前最新儲存的內容進行下載,若仍有 不合邏輯或應填卻未填的情形,將會在此頁重新顯示目前仍有錯誤之內 容。
- 4. 點選「返回全文填報畫面」可回到所有條文之編輯畫面。
- 5. 整份契約皆需填寫正確方可下載 WORD 格式檔案。

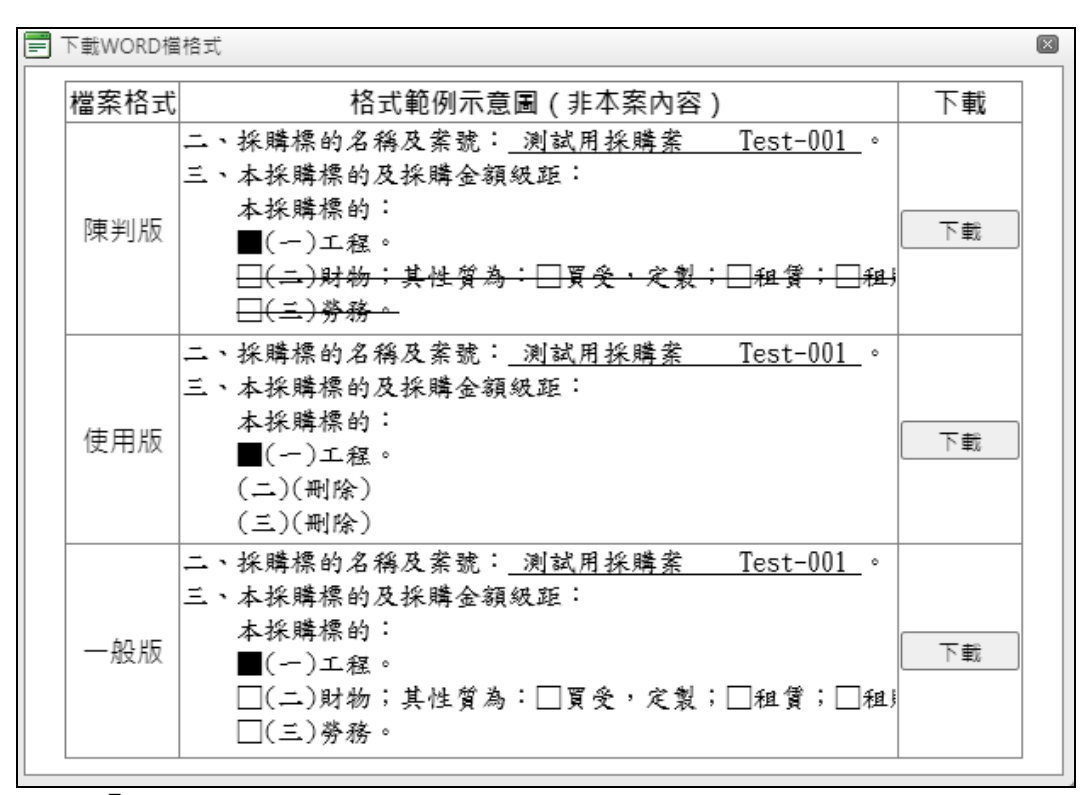

點選「下載 WORD 檔格式」後若填報之內容通過防呆檢核,則會出現上圖 之下載畫面,可依個人使用需要下載所需之檔案格式。

請注意:

自 111 年 6 月起,填報界面所顯示的契約範本內容中,若有灰色底色文字則 為填報說明,下載 WORD 檔案格式的內容裡將不包含灰色底色文字。

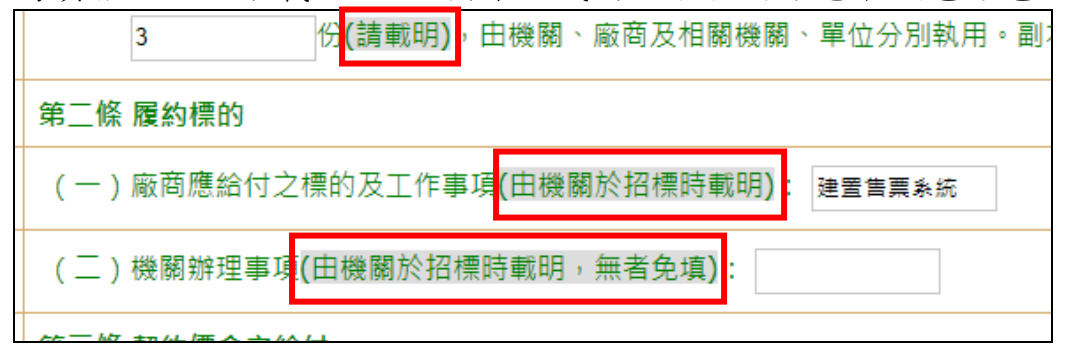

上圖勞務採購契約填報界面中的紅框處為灰色底色的填報說明文字,在下圖的 WORD 檔格式中則不顯示此說明文字。

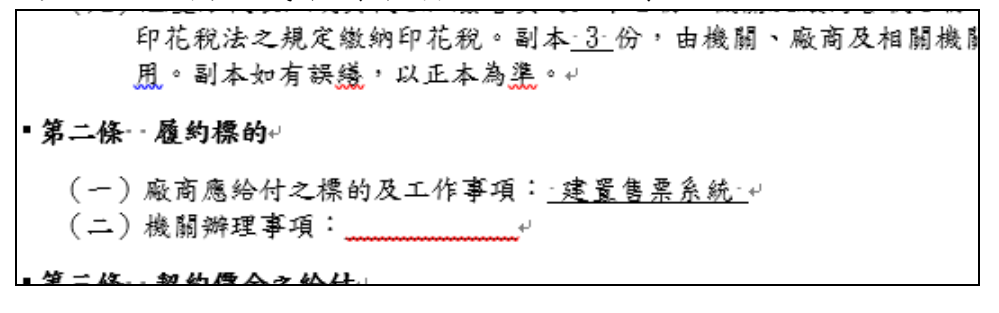

(九) 選擇招標文件附件

「選擇招標文件附件」流程說明:

(1) 點選「選擇招標文件附件」按鈕即可開啟選擇畫面

| 項次       | 招標文件名稱 |     | 進入功能        |
|----------|--------|-----|-------------|
| <b>—</b> | 投標須知   |     | 基本資料 編輯投標須知 |
| <b>二</b> | 契約     |     | 選擇契約 編輯契約   |
| Ξ        | 招標文件附件 | (1) | 選擇招標文件附件    |
|          |        |     |             |

(2) 勾選要使用的附件類別

|     | ➡ 選擇招標文件附件                                                                                                    | × |
|-----|----------------------------------------------------------------------------------------------------|---|
| (2) | <ul> <li>☑ 府頒</li> <li>□ 中央廚房勞務採購</li> <li>□ 制服運動服</li> <li>□ 校外教學</li> <li>□ 盒餐/桶餐</li> <li><u>選擇</u> 取消</li> </ul> |   |
|     |                                                                                                    |   |

- a. 可選擇您所屬機關與上級機關(含臺北市政府)的範本建置者所上 傳的附件類別。
- b. 府頒項目(臺北市政府所建立)為必須選擇項目,無法取消勾選。
- c. 將所需之類別勾選完之後,點選「選擇」即可將所選擇的類別下的 所有附件納入到本採購案的招標文件一覽表中。

#### (3) 编輯招標文件一覽表

| 二 契約 |              | 選擇契約                                                           | 系統産製  |  |  |  |  |
|------|--------------|----------------------------------------------------------------|-------|--|--|--|--|
| Ξ    | 招標文件附件       | 選擇招標文件附件                                                       |       |  |  |  |  |
|      |              |                                                                |       |  |  |  |  |
|      | 招標文件附件       |                                                                |       |  |  |  |  |
| 項次   | 分類           | 文件名稱 備註                                                        | 排序 選用 |  |  |  |  |
| 1    | 委託技術服<br>務案  | 1000919+委託技術服務(不含施工階段)契約約定權責分工表應用說明(無專<br>案管理).doc             |       |  |  |  |  |
| 2    | 委託技術服<br>務案  | 1000919+委託技術服務(不含施工階段)契約約定權責分工表(無專案管<br>理).doc                 |       |  |  |  |  |
| 3    | 委託技術服<br>務案  | 1000919+委託技術服務(不含施工階段)契約約定權責分工表應用說明(有專<br>案管理).doc             |       |  |  |  |  |
| 4    | 委託技術服<br>務案  | Ⅱ 1000919+委託技術服務(不含施工階段)契約約定權責分工表(有專案管理).doc                   |       |  |  |  |  |
| 5    | 資訊安全相<br>關規定 | 0_壹北市政府資訊局委外資訊業務派駐人員管理規範、臺北市政府資訊局資訊<br>作業委外服務安全作業要點.doc        |       |  |  |  |  |
| 6    | 制服運動服        | 制服這動服投標領知1070517.doc                                           |       |  |  |  |  |
| 7    | 制服運動服        | 制服運動服財務採購契約範本1070212.doc                                       |       |  |  |  |  |
|      |              |                                                                |       |  |  |  |  |
|      |              | 「「「「「「」」」「「「」」」「「「」」」「「「」」」「「」」」「「」」」「「」」」「「」」」「「」」」「」」」「「」」」」 |       |  |  |  |  |

- a. 附件納入到本採購案的招標文件一覽表如上圖所示,可自行定義排
   序及取消勾選不需要的附件後,點選儲存即可完成設定。
- b. 點選「列印招標文件附件一覽表」即可依排序及選用的設定結果產 製招標文件附件一覽表 WORD 檔。

請注意:

 當所選擇之附件失效(被範本建置者刪除),會在備註欄出現「此附件已 被異動,請重新選取」,請重新選擇招標文件附件,以更新失效之附件。

|    | 招標文件附件 |                          |                   |  |
|----|--------|--------------------------|-------------------|--|
| 項次 | 分類     | 文件名稱                     | 備註                |  |
| 1  | 制服運動服  | 制服運動服投標須知1070517.doc     |                   |  |
| 2  | 制服運動服  | 制服運動服財務採購契約範本1070212.doc | 此附件已被異動,請重新選<br>取 |  |
|    |        | 儲存 列印招標文件一覽表 下載招標文件及附件   | 返回                |  |

- 如需重新選擇招標文件附件,只需重新點選「選擇招標文件附件」按鈕, 重新選擇要納入的分類即可重建招標文件一覽表。
- 3. 亦可在「範本瀏覽」功能查詢到所有可選用的招標文件附件。
- 4. 招標文件附件由範本建置者所上傳,若有常用或特定的附件需使用,請通 知您所屬機關或上級機關之範本建置者建立招標文件附件。

## (十)下載招標文件及附件

| 操作進度說明                                                     |                 |                                      |                          |
|------------------------------------------------------------|-----------------|--------------------------------------|--------------------------|
| 步驟1<br>選擇投標須知範本                                            | 步驟2<br>輸入窯件基本資料 | 步驟3<br>編輯投標須知<br>選擇及編輯契約<br>選擇招標文件附件 | <u>目前步驟</u><br>下載招標文件及附件 |
| 經本系統產製之招標文件內容,採購人員下載後仍須逐項檢視並簽奉機關首長或其授權人員核定後,方得為採購案之正式招標文件。 |                 |                                      |                          |
|                                                            | 32              | 32                                   |                          |
| 投標須知: 主文下載 附錄附表下載(空白)                                      |                 |                                      |                          |
| 契約: 下載 (下載後應自行修改內容)                                        |                 |                                      |                          |
| 自我檢核表: 下載                                                  |                 |                                      |                          |
| 招標文件附件: 整批下載為壓縮檔                                           |                 |                                      |                          |
| SOP相關文件: 整批下載為壓縮檔 (請自行選擇所需文件加入招標文件)                        |                 |                                      |                          |
| 招標公告XML: 下載                                                |                 |                                      |                          |
| 返回                                                         |                 |                                      |                          |

進入下載招標文件及附件頁面可下載採購案的相關文件。建議完成採購文件(投標須知、契約、招標文件附件)的編輯之後,再進行下載。

| 按鈕與功能說明    |                            |  |
|------------|----------------------------|--|
|            | 可下載本採購案的「使用版」投標須知 WORD 檔   |  |
| 投標須知:主文下載  | 格式。如需下載「陳判版」投標須知 WORD 檔格   |  |
|            | 式,請至「編輯投標須知」功能中下載。         |  |
| 投標須知:附錄附表下 | 可下載投標須知的附錄附表。              |  |
| 載          |                            |  |
|            | 1. 可下載本採購案的「使用版」契約 WORD 檔格 |  |
|            | 式。如需下載「陳判版」契約 WORD 檔格式,    |  |
| 初仍         | 請至「編輯契約」功能中下載。             |  |
| 关约         | 2. 若選用契約時,選擇工程會之契約,則此頁面    |  |
|            | 將不會提供契約下載,而是連結至工程會網        |  |
|            | 頁。                         |  |
| 自我檢核表      | 可下載本採購案的自我檢核表。             |  |
| 切插文件叫件     | 招標文件附件按鈕可將「招標文件一覽表」中所      |  |
| 招标义件附件     | 選用的附件打包成壓縮檔下載。             |  |
|            | 1. SOP 相關文件按鈕係依據案件基本資料之招標  |  |
| COD扣明十件    | 方式及決標原則,提供 SOP 採購標準作業程序    |  |
| SUP 伯      | 知識庫之流程圖、控制重點及使用表單等文件       |  |
|            | 下載功能,因 SOP 文件量較多,將打包成壓縮    |  |

|          | 福 卜 載 °                                         |
|----------|-------------------------------------------------|
|          | 2. 部分 SOP 相關文件會依機關基本資料與案件基                      |
|          | 本資料進行套表,已套表的 SOP 檔之檔案名稱                         |
|          | 會顯示[已套表]。                                       |
|          | [已套表]C.32-2押標金審核登記暨廠商簽收開(決)標紀錄表.docx            |
|          | 🗐 [已套表]C.34採購作業審查分工通知單.docx                     |
|          | [已套表]C.39流標廢標後續處理原則檢討表暨流程圖¥4.0.docx     [       |
|          | 🗐 [已套表]C.40招標決標階段異議處理陳核表.docx                   |
|          | 🖳 [已套表]C.41簽約注意事項1060622.doc                    |
|          | <ul><li>響][已套表]C.42廠商證件核對紀錄表參考様本.docx</li></ul> |
|          | 🕎 2.1.1.2.1公共工程招標文件公開閲覽作業流程圖.docx               |
|          | 🗐 2.1.1.4採購監辦作業流程圖.docx                         |
|          | 🗐 2.1.1.7採購異議處理作業流程圖.docx                       |
|          | 🕎 2.1.2.5公開閱覽作業程序說明及控制重點.docx                   |
|          | 🗐 2.3.1.1公開招標(異質採購)最有利標決標採購作業流程圖.docx           |
|          | 2.3.1.2公開招標異質採購招標前置作業流程圖.docx                   |
|          | 招標公告 XML 功能可下載本採購案之 XML 檔。                      |
| 招標公告 XML | 範本使用者可將此招標公告 XML 檔匯入至電子採                        |
|          | 購網。                                             |
|          | 點選「返回」將返回到「案件新增或維護」頁                            |
| 返回       | 面。                                              |
| [返回主畫面]  | 點選「返回主畫面」連結可返回至主畫面。                             |